## How To Edit a Requisition as an Approver

You must use the notification either via the bell or email to edit the requisition. You cannot just open it from within the application as the edit function will not be available.

You will be notified via email and notification bell in Stratus that you have a requisition to review and approve. To edit the requisition, click on the Edit Requisition link at the bottom of the notification.

| To Peach, Gina    |                                                                                                    |                                                            |
|-------------------|----------------------------------------------------------------------------------------------------|------------------------------------------------------------|
| 3 KB              |                                                                                                    |                                                            |
|                   | Starkloff, Brian                                                                                                    |                                                            |
|                   | Approve Reject                                                                                                    | Request Info                                               |
|                   | Requisition REQ0005306                                                                                                    |                                                            |
|                   | Lines                                                                                                    |                                                            |
| $\langle \rangle$ | Computer                                                                                                    | \$5,000.00                                                 |
|                   | 1 x \$5,000.00<br>Charge Account: 1020-20830-808201-00000-000-00000 State-S<br>Systems and Teo-Administrative Hearing Ch-Default Initiative-UO Defaul<br>Budget Date: 92/42/4                                                                                                    | upporti-Admin & Fin-Financial<br>-Future-Default Interfund |
|                   | rgerg                                                                                                    | \$45.00                                                    |
|                   | 1 x \$45.00<br>Charge Account: 1020-20830-808201-00000-000-000000-0000 Statel-S<br>Systems and Tec-Administrative Hearing Ch-Default Initiative-UO Defaul<br>Budget Date: 9/24/24                                                                                                    | upporti-Admin & Fin-Financial<br>Future-Default Interfund  |
|                   | Approval History                                                                                                    |                                                            |
|                   | Assigned to Gina Peach                                                                                                    | 9/24/24 8:26 AM                                            |
|                   | Submitted by Brian Starkloff                                                                                                    | 9/24/24 8:26 AM                                            |
|                   | Λ                                                                                                    |                                                            |
|                   | Approve Reject                                                                                                    | Request Info                                               |
|                   | E de David de la constante de la constante de la const |                                                            |

You will then be taken into Stratus RSSP requisition to view and be able to make changes as necessary. Highlighted are all the areas you can go in and view and edit.

| mputer                                | Requisition summary                                | P          |
|---------------------------------------|----------------------------------------------------|------------|
| By Deli Computer Corp.                | Subtotal                                           | \$5,045.00 |
| 000.00 Each                           | Estimated Tax                                      | \$0.00     |
| uantity                               | 団 🧷 Approval Amount                                | \$5,045.00 |
|                                       | Description<br>Computer                            |            |
| rg_                                   | Requester<br>Brian Starkloff                       |            |
| i By Dell Computer Corp.<br>5.00 Fach | Deliver to Location                                |            |
| uantity                               | Towson University                                  |            |
|                                       | Charge To<br>1020-20830-608201-00000-000-(<br>0000 | -000000    |
|                                       | Funds Status<br>Not reserved                       |            |
|                                       | Budget Date<br>9/24/24                             |            |

In the example below line 2 description was clicked on the item description and quantity were updated. Then back to the home page of the requisition where when done you click Submit.

| Computer<br>Seld Bu Dell Computer Corp                |   |   | <b>Requisition summary</b>                        | l         |
|-------------------------------------------------------|---|---|---------------------------------------------------|-----------|
| \$5.000.00 Each                                       |   |   | Subtotal                                          | \$5,090.  |
| Ouantity                                              | д | • | Estimated Tax                                     | \$0.0     |
| 1                                                     | Ш | 0 | Approval Amount                                   | \$5,090.0 |
|                                                       |   |   | Description<br>Computer                           |           |
| Fixed the description.<br>Sold By Dell Computer Corp. |   |   | Requester<br>Brian Starkloff                      |           |
| <u>\$45.00 Eac</u> h                                  |   |   | Deliver to Location                               |           |
| Quantity 2                                            | 団 | Ø | Charge To<br>1020-20830-608201-00000-000-<br>0000 | -000000-  |
|                                                       |   |   | Funds Status<br>Not reserved                      |           |
|                                                       |   |   | Budget Date                                       |           |

## Then click continue shopping.

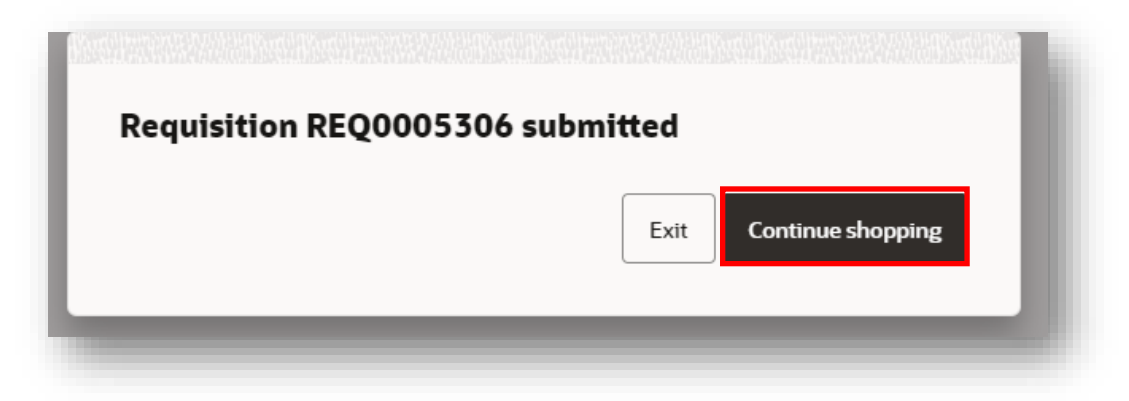

Do not approve from the first email or notification. You must wait until the system sends you a new email or notification that contains your change. Then you would approve using the new notification. Tip: You can just wait within the system for this to happen and use the bell notification option.

To approve the requisition, the simplest is to use the Notification bell at the top of the page where you would just click the black approve button.

Note however you will get another notification email and you could also approved from there but if you approve from the bell you can delete the email.

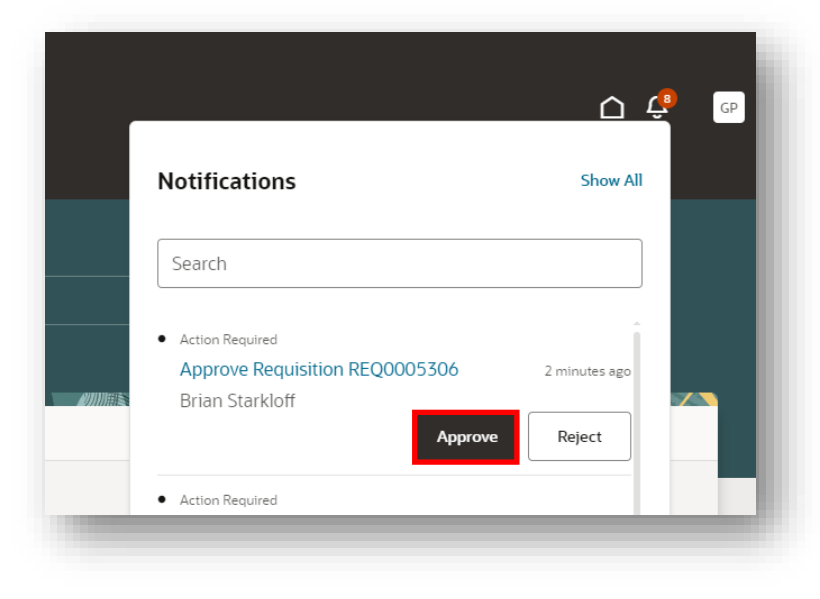

| TU Stratus Financials <elbz-dev3.fa.sender@wo< th=""><th>orkflow.mail.us2.cloud.oracle.com&gt;</th><th></th></elbz-dev3.fa.sender@wo<> | orkflow.mail.us2.cloud.oracle.com>                                                                                                    |  |
|----------------------------------------------------------------------------------------------------|----------------------------------------------------------------------------------------------------|--|
| REQ0005306.pdf<br>13 KB                                                                                                    |                                                                                                    |  |
|                                                                                                    | Requisition Approval<br>\$5,090.00<br>Starkloff, Brian<br>Computer                                                                                                    |  |
|                                                                                                    | Approve Reject Request Info                                                                                                    |  |
|                                                                                                    | Requisition <u>REQ0005308</u>                                                                                                    |  |
|                                                                                                    | Lines                                                                                                    |  |
|                                                                                                    | Computer \$5,000.00                                                                                                    |  |
|                                                                                                    | 1 x \$5,000.00<br>Charge Account: 1020-20830-608201-00000-000-000000-0000 State\-Support\-Admin & Fin-Financial<br>Systems and Tec-Administrative Hearing Ch-Default Initiative-UO Default-Future-Default Interfund<br>Budget Date: 9/24/24 |  |
|                                                                                                    | Fixed the description. \$90.00                                                                                                    |  |
|                                                                                                    | 2 x \$45.00<br>Charge Account: 1020-20830-608201-00000-000-000000-0000 State\-Support\-Admin & Fin-Financial<br>Systems and Tec-Administrative Hearing Ch-Default Initiative-UO Default-Future-Default Interfund<br>Budget Date: 9/24/24    |  |
|                                                                                                    | Approval History                                                                                                    |  |
|                                                                                                    | 9/24/24 9:38 AM                                                                                                    |  |
|                                                                                                    | 9/24/24 9:38 AM                                                                                                    |  |
|                                                                                                    |                                                                                                    |  |
|                                                                                                    |                                                                                                    |  |

Once approved you can search for the requisition on the My Requisitions page, and you should now see that the status has been updated. If you were the last approver, you will see approved. If you were not, it will still say pending approval.

|                    | 5 X Search for requisitions            |         |  |
|--------------------|----------------------------------------|---------|--|
| Action Required Cr | eate change order 0                    |         |  |
|                    |                                        |         |  |
| 2 results          |                                        |         |  |
| REQ0005306         | Computer<br>Entered By Brian Starkloff | 9/24/24 |  |
|                    | Computer                               | 1 Each  |  |
| Approved           | Approval Date: 9/24/24                 |         |  |

You can also click on the 3 dots and view the approval history/status to see where it is in the process.

| Q req0005300                                              | X Search for requisitions                        |                       |
|-----------------------------------------------------------|--------------------------------------------------|-----------------------|
| Action Required Cr                                        | eate change order 0                              |                       |
| 2 results                                                 |                                                  |                       |
| REQ0005306                                                | Computer<br>Entered By Brian Starkloff           | 9/24/24               |
| Approved                                                  | Computer<br>Approval Date: 9/24/24               | View Details          |
| Approved Fixed the description.<br>Approval Date: 9/24/24 | Fixed the description.<br>Approval Date: 9/24/24 | View Document History |
|                                                           |                                                  | View Life Cycle       |

| Entered By Starkloff, Brian Business Unit Towson University Description Computer |                   |
|----------------------------------------------------------------------------------|-------------------|
|                                                                                  |                   |
| Expand All Collapse All                                                          |                   |
| Submission for requisition DE00005306 (0/24/24 9:21 AM)                          |                   |
| • Submission for requisition Regotossoo (7/24/24 6.2 FAM)                        |                   |
| Submitted By<br>Brian Starkloff                                                  | 9/24/24 8:2       |
|                                                                                  |                   |
| Withdrawn By<br>Brian Starkloff                                                  | 9/24/24 8:2       |
| <ul> <li>Withdrawal for requisition REQ0005306 (9/24/24 8:22 AM)</li> </ul>      |                   |
| With desuge Re                                                                   |                   |
| Application                                                                      | 9/24/24 8:2       |
| All lines are withdrawn.                                                         |                   |
| <ul> <li>Submission for requisition REQ0005306 (9/24/24 8:26 AM)</li> </ul>      |                   |
| Submitted By                                                                     | 9/24/24 8-2       |
| Brian Starkloff                                                                  | 7 = 7 = 7 = 7 = 7 |
| Edited By                                                                        | 9/24/24 9-3       |
| Gina Peach                                                                       |                   |
| <ul> <li>Submission for requisition REQ0005306 (9/24/24 9:37 AM)</li> </ul>      |                   |
| Submitted By                                                                     | 0/24/24 0-3       |
| Brian Starkloff                                                                  | 7/24/247.3        |
| Approved By                                                                      | 9/24/24 9·4       |
| Gina Peach                                                                       | 7/24/24 7.4       |
| Reserved By                                                                      |                   |